湖北省高值医用耗材集中采购系统

基础库-产品价格填报

## 操作手册

一、 登录系统
 打开网站 <u>http://www.hbyxjzcg.cn/index.html</u>
 如图(1)所示:

| ) 🔏 www. <b>hbyxjzcg.cn</b> /index.html |                        |                         |              |              |               | 影 90% … ☆    |
|-----------------------------------------|------------------------|-------------------------|--------------|--------------|---------------|--------------|
| 站点 🔞 新手上路 《》 JSON在线视图查看器 🛅 测试系统         | 6 📄 常用工具 🎯 用户登录 - 禅道 🤇 | Windows10系统设置           | 🛅 正式 🎯 用     | 户登录 - 禅道     |               |              |
| 网站首页                                    | 采购公告 工作动态              | 政策法规                    | 信息公告         | 不良记录         | 交易信息          | 服务大厅         |
| <del>家林</del> 👐 201<br>信息               | 8-2019年度湖北首第二类股由第一次增补米 | 网成交产部公布                 |              | 站内搜索: 清揃入关键  | 浡             |              |
|                                         |                        | 200                     | 信息公告         |              | 的品            | 耗材 其他 更多>>   |
|                                         |                        | -                       | ,关于开展湖北省医院   | 用耗材集中采购阳光挂脚  | 可产品价格申报及目录更   | 新 weet 07-10 |
| (F                                      | 24+                    |                         | ,部分高值医用耗材    | 佳网信息调整通知2019 | 0710          | NEW 07-10    |
| Les les                                 | 1 3. 5. 2.             | -                       | , 部分药品中标信息;  | 周整通知20190628 |               | 06-28        |
| 1                                       | 80.2                   | IN THE REAL PROPERTY OF | 关于公布2019年期   | 北省医用耗材阳光采购   | 挂网目录的通知       | 06-26        |
| E                                       | Norma                  | ·                       | 2019年湖北督医用   | 耗材阳光采购拟挂网产   | 晶公示           | 06-14        |
|                                         |                        |                         | 关于公示2019年期   | 北省高值医用耗材配送   | 企业 (第六批) 补充报告 | SW 06-13     |
| 约械                                      | 网,实现价格回归理性             | 11-                     | ,部分高值医用耗材    | 挂网信息调整通知2019 | 0613          | 06-13        |
| Le contra                               |                        | -11 <sup>11</sup>       | 部分药品中标信息。    | 周期通知20190613 |               | 06-13        |
| 全国药政工作会议提                               | 出一一基本药物要体现公共产品属性       |                         | 2018-2019年度湖 | 北智蘭二灣疫苗第一次   | 書补采购成交产品公布    | 06-03        |
| 招标采购                                    |                        |                         |              |              |               |              |
|                                         |                        | 医用棘树                    | =            | 與疫苗          | inte          | 行融合          |
| 医用耗材                                    |                        |                         |              |              |               |              |
| <u>д</u> а                              | 高值医用耗材<br>集中来现系统       | <b>萨马金比特</b> 高<br>及专导系统 |              |              |               |              |

图 (1)

点击"湖北省高值医用耗材集中采购系统"进入系统登陆页,输入领取的用户名, 密码。如图(2)所示:

|   | 湖北省高             | 值医用耗材集       | 集中采购系统 | 充   |
|---|------------------|--------------|--------|-----|
| 1 | 1                | 用户登录         |        | 5   |
|   |                  |              |        | -/- |
|   | \$\$ 数000<br>登 5 | ± 5 d<br>≇ ≝ |        |     |
|   |                  |              |        |     |
|   |                  |              |        |     |

图(2)

二、 进入基础数据库系统

点击系统主界面的【基础数据库系统】进入基础数据库系统,如图

(3)、图(4):

| 湖北省高值医用耗材集中采购系统   |      | 🕙 修改密码 | 🔘 退 出 |
|-------------------|------|--------|-------|
|                   |      | 2      |       |
| 基础数据库系统           | 最新公告 | 更多>>   |       |
| 2000<br>招称系统      |      |        |       |
|                   |      |        |       |
| 斷权所有: 湖北省公共资源交易中心 |      |        |       |
| 图 (3)             |      |        |       |

| <b>湖北省</b> 高值医用耗 | 材基础数 | !据库系统 ■    |                            |                  | e" 4           | 0 返回主界面    | 🕙 修改密码          | ■ 漫出 |
|------------------|------|------------|----------------------------|------------------|----------------|------------|-----------------|------|
| -X212:           |      | 5          |                            |                  |                |            |                 |      |
| 菜单               |      |            |                            | 资质申报流程           |                |            |                 |      |
| 企业信息管理           | ¢    | 上传图片资质     | -<br>上传企业资质图片(营业执暇、组织机构代码、 | 税务登记、生产/经营许可证)   | ⇒ 上传产品资质图片(注册) | E及附件、产品图片) |                 |      |
| ♡ 产品信息管理         | د    | 1          |                            |                  | 1.2            |            |                 |      |
| 🕍 资质图片管理         |      | 2 维护企业信息   | 填写企业基本信息 📫 填写企业资质信息        | ⇒ 选择资质图片         | ⇒ 送車 ⇒         | 查看审核结果     |                 |      |
| ○ 组件价格管理         | ¢    |            |                            |                  |                |            |                 |      |
|                  |      | 5 HPIME    | 填写注册证信息 📫 选择注册证资质图片        | : \Rightarrow 送审 | ➡ 查看审核结果       |            |                 |      |
|                  |      |            |                            | 14 (24) (20)     |                |            |                 |      |
|                  |      | A SECOND   | 这体细叶主册证 中 单句细叶基本信息         | 这种组件国方           | 16 X13 ET+     | 达甲         | <u>五日市</u> 校343 |      |
|                  |      | 5 1817-182 | 墳报狙 <b>套基</b> 本信息 👄 保存     | ➡ 选择组件           |                |            |                 |      |
|                  |      |            |                            |                  |                |            |                 |      |
|                  |      |            |                            |                  |                |            |                 |      |
|                  |      |            | 图(                         | 4)               |                |            |                 |      |

三、 填报产品价格信息

点击菜单【组件价格管理-组件价格管理】进入组件价格填报功能,如图(5)

| 湖北省高值医用意        | 耗材基础           | 数据库   | 系  | 充 =  | 5      |         |           |            |               |                | 2 🖉     | <b>C</b> 6 | 回主界面 | <b>1</b> 1883 | 649 💟 U |
|-----------------|----------------|-------|----|------|--------|---------|-----------|------------|---------------|----------------|---------|------------|------|---------------|---------|
|                 |                | 首页    |    | 组件价格 | 格管理 🗙  |         |           |            |               |                |         |            |      |               |         |
| • 欢迎您!          |                | 组件    | 介格 | 填报   |        |         |           |            |               |                |         |            |      |               | の制新     |
| (单              |                | 组件编   | 号: | 请输入  | 6      |         | 产品名称:     | 请输入        |               | 注册             | 册证编号: 清 | 输入         |      |               |         |
| 〕企业信息管理         | · •            | 生产企:  | ₩: | 请输入  |        |         | 组件分类:     | 一全部一       |               | ٣              |         |            |      |               |         |
| ) 产品信息管理        | <              |       |    |      |        |         | 组件价       | 格维护界       | 面             |                |         |            |      | 查询            | 导出      |
| ▲ 资质图片管理        | ¢              | 组件价   | 格墳 | 报    |        |         | Part I PI |            | hard          |                |         |            |      |               | -       |
| <b>D 组件价格管理</b> | ~              |       |    | 价格组  | 件编号    | 分类名称    | 产品名称      | 注册证编号      | 注册证规格         | 注册证型号          | 生产企业    | CODE       | 提交   | 操作            |         |
| 3 组件价格管理        | _              | 1     |    | + 00 | 031001 | 白内障注吸器  | 111       | 国械注进201532 | 344           | 44             | 55      |            | *    | 1             |         |
|                 |                | 2     |    | + 00 | 030984 | 玻切头     | 医用耗材      | zmm7       | h800-1 j900-1 | 8k839-3 w2323- | 无锡实业有限到 | 4          |      | 1             |         |
| 011024/15       |                | 3     |    | + 00 | 030983 | 玻切手术附件包 | 支架        | zmm8       | SMLXL         | SMXL           | 新金属耗村研究 | 2          | ×    | 2+            |         |
|                 | _              | 4     | ۲  | + 00 | 030981 | 玻切气液过滤帽 | 5         | zmm6       | 5             | 5              | 5       | 2          | ×    | 2+            |         |
|                 |                | 5     |    | + 00 | 030968 | 白内障注吸器  | 2         | p          | 2             | 2              | 2       |            | ×    | 2+            |         |
|                 | I de Andre and | 11×11 |    |      |        |         |           |            |               |                |         |            |      |               |         |

1、点击右上方【下载可申报 CODE 范围】按钮导出需填报价格的 code 信息,
 即在"湖北省药械集中采购服务平台"所有已申报注册的高值医用耗材,如图(6)

|   | 组件! | <b>编号</b> : | 请输入      |           |          |                         | 产品名称:          | 请输入            |                 |       |    | 注册证纸      | <b>暘:</b> 请输入 |             |
|---|-----|-------------|----------|-----------|----------|-------------------------|----------------|----------------|-----------------|-------|----|-----------|---------------|-------------|
|   | 生产: | 企业:         | 请输入      |           |          |                         | 组件分类:          | 全部             |                 |       |    | ~         |               |             |
| Ē | 阆   |             | 下载可申报CO  | DESER     |          |                         |                |                |                 |       |    |           |               |             |
|   |     |             |          |           |          |                         |                |                |                 |       |    |           |               |             |
| 邰 | 格填  | 报           |          |           |          |                         |                |                |                 |       |    |           |               |             |
|   |     | 价格          | 组件编号     | 分类名称      | 产品名称     | 注册证编号                   | 注册证规格          | 注册证型号          | 生产企业            | CODE数 | 提交 | 操作        |               |             |
|   |     | +           | 0000002  | 1000.0000 | 100,000  | the Real Property lies. | ALC: NO        | and the second | CONTRACTOR OF A |       | ×  | 提交 导入价格信息 |               |             |
|   |     | +           | 00000020 | 动脉止血装置    | 气震式创口贴   | 浙杭食药监械()借               | 型号: NZ-C-CKT   | NZ-C-CKT ; N   | IZ-1 也医疗科技      | 2     | ×  | 提交1导入价格信息 |               |             |
|   |     | +           | 00000847 | 医用护眼贴     | 一次性医用水凝胶 | 3124345                 | 1              | 1              | 心医疗科技           |       | ×  | 提交 导入价格信息 |               |             |
|   |     | +           | 00000018 | 动脉止血装置    | 动脉压迫止血器  | 浙城注准201726              | NZ-1, NZ-2, NZ | NZ-1, NZ-2, N  | IZ N D医疗科技      | 4     | ×  | 提交 导入价格信息 |               |             |
|   |     | +           | 00038279 | 骨科耗材      | 12       | 3124345                 | 12             | 12             | t 型心医疗科技        | 1     | ×  | 提交 导入价格信息 |               |             |
|   |     |             |          |           |          |                         |                |                |                 |       |    |           |               |             |
|   |     |             |          |           |          |                         |                |                |                 |       |    |           |               |             |
|   |     |             |          |           |          |                         |                |                |                 |       |    |           |               |             |
|   |     |             |          |           |          |                         |                |                |                 |       |    |           |               |             |
|   |     |             |          |           |          |                         |                |                |                 |       |    |           |               | du 中 °, ⊑ 全 |
|   |     |             |          |           |          |                         |                |                | D # 1 西         | 0     |    |           |               |             |

导出后的文件如图(7)(只有 code 编号信息,企业需根据该表格,分别按照组件整理各组件下 code 的价格信息)

| Α                  | В | C |
|--------------------|---|---|
| CODE编码(对应模板CodelD) |   |   |
| 00000012412563     |   |   |
|                    |   |   |
|                    |   |   |
| 图 (7)              | 1 |   |

2、 点击页面下方【下载承诺函模板】按钮,先下载承诺函模板;然后选择已盖章图片进行上传,如图 (8)

| 湖北省高值医用新         | 毛材基础数据库系统 ■                                          | ø | ۵  | 🖸 返回主界面 |        | 10 湯出 |
|------------------|------------------------------------------------------|---|----|---------|--------|-------|
| <b>《</b> 》《法生产企业 | 首页 组件管理 ★ 组件价格管理 ★                                   |   |    |         |        |       |
| ●欢迎您!            | 组件价格境份                                               |   |    |         |        | 1     |
| 菜単               | □ 价格 组件编号 旧分类名称 产品名称 注册证编号 注册证编号 注册证理号 生产企业 CODE数 提交 |   | 操作 |         |        |       |
| 企业信息管理 <         |                                                      |   |    |         |        |       |
| O 信息确认 〈         |                                                      |   |    |         |        |       |
| ○ 采购参考价公示 <      |                                                      |   |    |         |        |       |
| ③ 产品信息管理 〈       |                                                      |   |    |         |        |       |
| ■ 资质图片管理 <       |                                                      |   |    |         |        |       |
| O 组件价格管理 🗸       | 先下载承诺函模板                                             |   |    |         |        |       |
| O 组件价格管理         | 上传承诺诺函                                               |   |    |         | Я      | 救掘显示  |
| 0 11627          |                                                      |   |    |         |        |       |
|                  | 选择承诺诺函盖章图片                                           |   |    |         |        |       |
|                  |                                                      |   |    | 激活 W    | indows |       |
|                  |                                                      |   |    |         |        |       |

图 (8)

3、 点击列表中操作列中的【导入价格信息】按钮,下载导入 CODE 的价格模板,如图 (9)

| 组件价 | 格填 | 报  |      |                |                          |                                                                                                    |                                          |                                                                                                    |                    |       |    |            |      |
|-----|----|----|------|----------------|--------------------------|----------------------------------------------------------------------------------------------------|------------------------------------------|----------------------------------------------------------------------------------------------------|--------------------|-------|----|------------|------|
|     |    | 价格 | 组件给了 | 分类名称           | 产品名称                     | 注册于中号                                                                                                    | 注册证规格                                    | 注册证型号                                                                                                    | 生产企业               | CODE数 | 提交 | 操作         | 第一-1 |
| 1   |    | +  | 000  | 动脉止血装置         | 创口贴                      | ( section of the section of the sect | NZ-C-CKT NZ-F                            | NZ-C-CKT, NZ                                                                                                    | and the states     |       | ×  | 提交 导入价格信息  | 20 3 |
| 2   |    | +  | 000  | 动脉止血装置         | 与要式创口账                   |                                                                                                    | ≝ 刑戶・N7:                                 | and the second second se | Contractor of Con- |       | ~  | 提在1旦) 於核信目 | -    |
| 3   |    | +  | 000  | 医用护眼贴          | 组件价格                     |                                                                                                    |                                          |                                                                                                    |                    |       |    |            | ×    |
| 4   |    | +  | 000  | 动脉止血装置         | o in T                   |                                                                                                    |                                          |                                                                                                    |                    |       |    |            | _    |
| 5   |    | +  | 000  | <b>宵</b> 科#600 | 1: 1<br>2: ½<br>3: 6<br> | 「載Excel積板。<br>告择需要上後的文件<br>斎认无误点击对应自<br>一步:点击下载模材<br>二步:选择文件<br>5步:点击导入全国                                                                                                    | ・(毎个CODEID只能<br>時日入技知。<br>第二<br>第二<br>第二 | 5頃报一个价格)<br>15                                                                                                    |                    |       |    |            |      |

## 图 (9)

3、图(10)为导入价格的模板,按照该模板整理要导入的价格数据,价格来源: 正在执行的全国省级(含湖北)中标(挂网)所有价格中的最低价,含已公布中 标结果待执行产品(截止2019年7月9日(含)前), 第二列中的省份名称,严 格按照表头的文字填写,切记不要使用简称。

| 4 | A      | В                                                                                                    | С  | D    |
|---|--------|----------------------------------------------------------------------------------------------------|----|------|
| 1 | CodelD | 省份名称,请使用括号内名称<br>(北京市,天津市,上海市,重庆市,河北省,山西省,辽宁省,吉林省,黑龙江<br>省,江苏省,浙江省、安徽省,福建省,江西省,山东省,河南省,湖北省,湖南<br>省,广东省,海南省,四川省,贵州省,云南省,陕西省,甘肃省,青海省,台湾<br>省,内蒙古自治区,广西壮族自治区,西藏自治区,宁夏回族自治区,新疆维吾尔自<br>治区,香港特别行政区,澳门特别行政区) | 价格 | 价格来源 |
| 3 |        |                                                                                                    |    |      |
| 4 |        |                                                                                                    | •  |      |
| 6 |        |                                                                                                    |    |      |
| 7 |        |                                                                                                    |    |      |
| 8 |        |                                                                                                    |    |      |

图 (10)

<mark>以组件为单位(一个组件一个 Execl 表)</mark>填充价格数据示例如图(11)所示:

| A              | В                                                                                                    | С  | D    | E |
|----------------|----------------------------------------------------------------------------------------------------|----|------|---|
| CodelD         | 省份名称,请使用括号内名称<br>(北京市,天津市,上海市,重庆市,河北省,山西省,辽宁省,吉林省,黑龙江<br>省,江苏省,浙江省,安徽省,福建省,江西省,山东省,河南省,湖北省,湖南<br>省,广东省,海南省,四川省,贵州省,云南省,陕西省,甘肃省,青海省,台湾<br>省,内蒙古自治区,广西壮族自治区,西藏自治区,宁夏回族自治区,新疆维吾尔自<br>治区,香港特别行政区,澳门特别行政区) | 价格 | 价格来源 |   |
| 00000012652365 | 上海市                                                                                                    | 12 | 15年标 |   |
| 00000012652366 | 海南省                                                                                                    | 14 | 16年标 |   |
|                |                                                                                                    |    |      |   |

图 (11)

4、价格数据文件制作完成后,点击【第二步:选择文件】选择需导入的数据文件,如图(12)、图(13)、图(14)

| ●提示<br>1:下载Excel模板。                   |                      |        |  |
|---------------------------------------|----------------------|--------|--|
| 2: 选择需要上传的文                           | 牛。(每个CODEID只能填报一个价格) |        |  |
| 3: 确认无误点击对应                           | 的导入按钮。               |        |  |
| 第一步: 只击下戦惧<br>第二步: 选择文件<br>第三步: 点击导入全 | * 选择图 (10)<br>最低价    | 做好的价格表 |  |
|                                       |                      |        |  |

| 组件价格                                                                                                    | 上传成功。请点击导入! | × |
|----------------------------------------------------------------------------------------------------|-------------|---|
| <ul> <li>●提示</li> <li>1:下载Excel模板。</li> <li>2:选择需要上传的文件。(每个CODEID只能</li> <li>3: 确认无误点击对应的导入按钮。</li> </ul> | · 通定        |   |
| 第一步:点击下载模板<br>第二步:选择文件                                                                                    |             |   |
| 第三步:点击导入全国最低价                                                                                             |             |   |

图 (13)

5、价格数据文件制作完成后,点击【第三步:点击导入全国最低价】选择需导入的数据文件,如图(14)、图(15)

| - 1 |
|-----|
|     |
|     |
|     |
| - 1 |
|     |
| _   |
|     |

图 (14)

|                                |                   | 維                                 | 11年111格管理 ×                                                      | 1                                                            |                                                            |                                                              |                                                            |                                                        |                                                   |                                                                                                    |                              |                                          |    |
|--------------------------------|-------------------|-----------------------------------|------------------------------------------------------------------|--------------------------------------------------------------|------------------------------------------------------------|--------------------------------------------------------------|------------------------------------------------------------|--------------------------------------------------------|---------------------------------------------------|----------------------------------------------------------------------------------------------------|------------------------------|------------------------------------------|----|
| 1件(                            | 价材                | 各填                                | 报                                                                | 1                                                            | 呆存成功 <b>!</b>                                              |                                                              |                                                            |                                                        |                                                   |                                                                                                    |                              |                                          |    |
| 组件编                            | 뮥:                |                                   |                                                                  |                                                              | 产品名称:                                                      | 请输入                                                          |                                                            | 注                                                      | 册证编号: 请                                           |                                                                                                    |                              |                                          |    |
| 生产企                            | 非:                |                                   |                                                                  |                                                              | 组件分类:                                                      | 一全部一                                                         |                                                            | τ.                                                     |                                                   |                                                                                                    |                              |                                          |    |
|                                |                   |                                   |                                                                  |                                                              |                                                            |                                                              |                                                            |                                                        |                                                   |                                                                                                    |                              | 查询                                       | 导出 |
|                                |                   |                                   |                                                                  |                                                              |                                                            |                                                              |                                                            |                                                        |                                                   |                                                                                                    |                              |                                          |    |
|                                |                   |                                   |                                                                  |                                                              |                                                            |                                                              |                                                            |                                                        |                                                   |                                                                                                    |                              |                                          |    |
| 1件价                            | 格均                | 真报<br>价格                          | 组件编号                                                             | 分类名称                                                         | 产品名称                                                       | 注册证编号                                                        | 注册证规格                                                      | 注册证型号                                                  | 生产企业                                              | CODE                                                                                                    | 提交                           | 操作                                       |    |
| 1件价<br>1                       | 格均<br>日<br>日      | 直报<br>价格<br>+                     | <u>组件编号</u><br>00031001                                          | <b>分类名称</b><br>白内障注吸器                                        | 产品名称<br>111                                                | <b>注册证编号</b><br>国械注进20153                                    | <b>注册证规格</b><br>2 344                                      | <b>注册证型号</b><br>44                                     | 生产企业<br>55                                        | CODE#                                                                                                    | 擢交                           | 操作<br>✔ <del>↓</del>                     |    |
| 1件份<br>1<br>2                  | 格均<br>日<br>日<br>日 | 前报<br>分格<br>+<br>+                | 组件编号<br>00031001<br>00030984                                     | <b>分类名称</b><br>白内障注吸器<br>玻切头                                 | 产品名称<br>111<br>医用耗材                                        | <b>注册证编号</b><br>国械主进20153<br>zmm7                            | <b>注册证规格</b><br>2 344<br>h800-1 j900-1                     | <b>注册证型号</b><br>44<br>8k839-3 w2323                    | <b>生产企业</b><br>55<br>                             | CODE <sup>3</sup>                                                                                                    | 提交<br>♥<br>♥                 | 接作<br><i>●</i> +                         |    |
| l作价<br>1<br>2<br>3             | 格均<br>日<br>日<br>日 | 朝<br>行格<br>+<br>+<br>+            | <u>组件编号</u><br>00031001<br>00030984<br>00030983                  | <b>分类名称</b><br>白内障注吸器<br>被切头<br>玻切手术附件包                      | <b>产品名称</b><br>1111<br>医用耗材<br>支架                          | <mark>注册证编号</mark><br>国械主进20153<br>zmm7<br>zmm8              | <b>注册证规格</b><br>2 344<br>h800-1 j900-1<br>SMLXL            | <b>注册证型号</b><br>44<br>8k839-3 w2323<br>SMXL            | <b>生产企业</b><br>55<br>- 无锡实业有限到<br>新金属耗材研?         | CODE<br>CODE<br>COD | 提交<br>♥♥<br>♥♥               | 操作<br><b>●</b> +<br>● +<br><b>▲</b> +    |    |
| 1件价<br>1<br>2<br>3<br>4        |                   | <b>前报</b><br>竹格<br>+<br>+<br>+    | 组件编号<br>00031001<br>00030984<br>00030983<br>00030981             | <b>分类名称</b><br>白内障注吸器<br>玻切头<br>玻切手术附件包<br>玻切气液过透帽           | 产品名称           111           医用耗材           支架           5 | <mark>注册证编号</mark><br>国械主进20153<br>zmm7<br>zmm8<br>zmm6      | <mark>注册证规格</mark><br>2 344<br>h800-1 j900-1<br>SMLXL<br>5 | <mark>注册证型号</mark><br>44<br>8k839-3 w2323<br>SMXL<br>5 | <b>生产企业</b><br>55<br>- 无锡实业有限到<br>新全属耗材研究<br>5    | CODE<br>CODE<br>COD | 提交<br>♥♥<br>♥♥<br>×          | #ff<br>ダキ<br>ダキ<br>よ中                    |    |
| 日件 (が<br>1<br>2<br>3<br>4<br>5 |                   | 前报<br>竹格<br>+<br>+<br>+<br>+<br>+ | 组件编号<br>00031001<br>00030984<br>00030983<br>00030983<br>00030981 | <b>分类名称</b><br>白内障注吸器<br>被切头<br>玻切手术附件包<br>玻切气液过透明<br>白内障注吸器 | 产品名称       111       医用耗材       支架       5       2         | <mark>注册证编号</mark><br>国械主进20153<br>zmm7<br>zmm8<br>zmm6<br>p | 注册证规格<br>2 344<br>h800-1 j900-1<br>SMLXL<br>5<br>2         | 注册证型号<br>44<br>8k839-3 w2323<br>SMXL<br>5<br>2         | <b>生产企业</b><br>55<br>··元親实业有限<br>新全属耗利研<br>5<br>2 | CODE<br>1<br>4<br>2<br>2<br>1                                                                                                    | 握交<br>♥♥<br>♥<br>×<br>×<br>× | #f + + + + + + + - + + + + + + + + + + + |    |

## 图 (15)

6、点击列表中的"+"按钮查看己导入的价格信息,如图(16)、图(17)

| 组件编号:                                           | 请输入                                                            |                                                                                                    |                                                       |                                                           | 产品名称:                                                               | 请输入                                                            |                                                |                       |                            |                                                                                   |                          | 注册证编号:                         |
|-------------------------------------------------|----------------------------------------------------------------|----------------------------------------------------------------------------------------------------|-------------------------------------------------------|-----------------------------------------------------------|---------------------------------------------------------------------|----------------------------------------------------------------|------------------------------------------------|-----------------------|----------------------------|-----------------------------------------------------------------------------------|--------------------------|--------------------------------|
| 生产企业:                                           | 请输入                                                            |                                                                                                    |                                                       |                                                           | 组件分类:                                                               | 全部                                                             |                                                |                       |                            |                                                                                   | ~                        |                                |
| 查询                                              | 下载可申报COD                                                       | E范围                                                                                                    |                                                       |                                                           |                                                                     |                                                                |                                                |                       |                            |                                                                                   |                          |                                |
| 价格填报                                            |                                                                |                                                                                                    |                                                       |                                                           |                                                                     |                                                                |                                                |                       |                            |                                                                                   |                          |                                |
| □ 价格                                            | 组件编号                                                           | 分类名称                                                                                                    | 产品名称                                                  | 注册证编号                                                     | 注册证规格                                                               | 注册证型号                                                          | 生产企业                                           | 2                     | CODE数                      | 提交                                                                                | 操作                       |                                |
| - +                                             | 00000021                                                       | : 血装置                                                                                                    | 贴                                                     | <b>志备201</b> 5                                            | NZ-C-CKT, NZ-B                                                      | NZ-C-CKT, NZ-E                                                 | 3                                              | 医疗科技                  | 1                          | ×                                                                                 | 提交 导入价                   | 格信息                            |
| +                                               | 00000020                                                       | 上血装置                                                                                                    | - 武创口贴                                                | 「」」」」」」」」」」」」」」」」」」」」」」」」」」」」」」」」」」」」」」                   | 准型号:NZ-C-CKT                                                        | NZ-C-CKT ; NZ                                                  | 2.                                             | 疗科技                   | 2                          | ×                                                                                 | 提交 导入价                   | 格信息                            |
| <b>-</b> +                                      | 00000847                                                       | 中眼贴                                                                                                    | 生医用水凝胶                                                | 45                                                        | I.                                                                  | ſ.                                                             | and the second                                 | 后方科技                  |                            | ×                                                                                 | 提交 导入价                   | 格信息                            |
| - +                                             | 00000018                                                       | 上血装置                                                                                                    | :                                                     | 催201                                                      | NZ-1, NZ-2, NZ                                                      | NZ-1, NZ-2, NZ                                                 | 2.4                                            | 医疗科技                  | 4                          | X                                                                                 | 提交 导入价                   | 格信息                            |
|                                                 |                                                                |                                                                                                    |                                                       |                                                           |                                                                     |                                                                |                                                |                       |                            |                                                                                   |                          |                                |
| □ +                                             | 00038279                                                       | < BANK                                                                                                    | ¥                                                     | 45                                                        | 图 (16                                                               | 12<br>6)                                                       |                                                | 医疗科技                  |                            | ×                                                                                 | 提交 导入价                   | 格信息                            |
| □ +                                             | 00038279                                                       | < <b>≕</b> £kt                                                                                                    | 1                                                     | 45                                                        | 图(16                                                                | 6)                                                             |                                                | 医疗科技                  | 0                          | ×                                                                                 | 提交 导入价                   | 格信息                            |
| □ +<br>)格填报<br>□ 价格                             | 00038279<br><b>纽件编号</b>                                        | 64 64 分类名称                                                                                                    | )<br>产品名称                                             | 45<br>注册词                                                 | 12<br>图 (16<br>编号 注册证                                               | 12<br>6)<br><sup>[]</sup> 规格 注册                                | * • • • 6                                      | 生产1                   | <u>。</u>                   | CODE                                                                              | 提交   导入价<br>数 提交         | 格信息                            |
| □ +                                             | 00038279<br>组件编号<br>00000。                                     | 64<br>分类名称<br>旋切血栓/斑块号管                                                                                            |                                                       | 45<br>注册iu<br>管套 国城注                                      | 12<br>图 (16<br>编号 注册证<br>RotareX                                    | 12<br>6)<br>親格 注册<br>S GF 11C 80219                            | ↓ B<br>征型号<br>[80202;80]                       | 生产                    | € <u>₩</u>                 | CODE                                                                              | 提交   导入价<br>数 提交<br>×    | 格信息<br>操作<br>提交1号入价格           |
| □ +<br>N格填服<br>□ 价格<br>□ -<br>「 Straul          | 00038279<br><b>组件编号</b><br>00000;<br>D旋转导管套表                   | ●●●●●●●●●●●●●●●●●●●●●●●●●●●●●●●●●●●●                                                                               | 产品名称<br>Straub旋转号<br>SpireX S产品系                      | 45<br>注册词<br>管套 国税注<br>列) 】 价格(                           | 12<br>图 (16<br>编号 注册证<br>RotareX :                                  | 12<br>6)<br>線格 注册<br>S 6F 11(80219                             | ↓                                              | 生产                    | <u>کالا</u>                |                                                                                   | 提交   导入价<br>数<br>提文<br>× | 格信息<br>援作<br>提交1号入价格           |
| □ +                                             | 00038279<br>组件编号<br>000000.<br>D旋转导管套线<br>CODE编                | ◆ ● 様<br>分类名称<br>旋切血栓/斑块导管<br>そのCareX S和A<br>号 ◆ 产品類                                                               | 本品名称<br>Straub旋转号<br>SpireX S产品系<br>格 产品              | 45<br>注册词<br>管套 国城过<br>列) ] 价格(<br>理号                     | 12       图     (16)       編号     注册证<br>RotareX       意     产品码     | 12<br>毎)<br>線格 注册<br>S GF 11(80219<br>副性 产品材质                  | ↓<br>证型号<br>;80202;80↓<br>地市/省6                | 生产行                   | 企业                         | ×<br>code<br>。<br>来源                                                              | 提交   导入价<br>数 提交<br>×    | 格信息<br>操作<br>提交1号入价格           |
| □ +<br>H格填报<br>□ 价格<br>□ -<br>[ Straul<br>1     | 00038279<br><u>细件编号</u><br>00000.<br>D旋转导管套线<br>CODE编<br>00000 | ● 長材       分类名称       旋切血栓/斑块号管       € (RotareX S和IA       号 产品類       35     8F/11                               | 本品名称<br>Straub旋转号<br>SpireX S产品系<br>格格 产品<br>Socm 800 | 45<br>注册初<br>管套 国城注<br>列) 1 分格(<br>辺号<br>)230 0           | 12                                                                  | 12<br>(現格 注册<br>S 6 F 11(80219<br>副性: 产品材质<br>聚酰亚胺             |                                                | 生产1<br>价格<br>13       | 0<br>企业<br>价格<br>20        | CODE<br>。<br>。<br>記<br>来源<br>17年                                                  | 撮交 号入价<br>数<br>提交<br>×   | 格信息<br>操作<br>操交(号入价格<br>作      |
| □ +<br>H格填报<br>□ 价格<br>□ -<br>[Straul<br>1<br>2 | 00038279<br>组件编号<br>00000。<br>D旋号导管套差<br>CODE编<br>00000        | <ul> <li>分类名称</li> <li>旋切血栓/斑块号管</li> <li>(RotareX S和A</li> <li>号 产品類</li> <li>35 8F/11</li> <li>10F/11</li> </ul> | 本品名称<br>Straub旋转号<br>SpireX S庁品系<br>格格 戸品<br>Ocm 800  | 45<br>注册证<br>管套 国域3<br>列) (介格(<br>3型号<br>1230 0<br>0232 0 | 12<br>逐 (16<br>編号 注册证<br>RotareX :<br>記<br>107( Stra<br>107640 Stra | 12<br>通格 注册<br>S 6 F 11(80219<br>品性: 产品材质<br>聚酰亚胺<br>aub該 聚酰亚胺 | ▶<br>近型号<br>終20202;80 計<br>地市/省の<br>海南省<br>上海市 | 生产7<br>价格<br>13<br>12 | 0<br>企业<br>位分格<br>20<br>20 | CODE<br>; 0<br>; 7<br>; 7<br>; 7<br>; 7<br>; 7<br>; 7<br>; 7<br>; 7<br>; 7<br>; 7 | 撮交  号入价<br>数<br>提交<br>×  | 格信息<br>提交(号入价格<br>使 删除<br>● 删除 |

图 (17)

鼠标放在图(18)中的图标上,会显示对应的操作

|      | 价格     | 组件编号                      | 分支                      | 类名称                             | 产品名称                       | 注册证编号 注                      | 册证规格            | 注册订                 | E型号          | 生产企业            | Ł          | CODE数      | 提交           | 操作        |
|------|--------|---------------------------|-------------------------|---------------------------------|----------------------------|------------------------------|-----------------|---------------------|--------------|-----------------|------------|------------|--------------|-----------|
|      | - 21   | 00000                     | 旋切血机                    |                                 | -                          | and the second second        | 100             | -                   |              | Sec. 1          |            | 8          | ×            | 提交 导入价格   |
|      | 100110 |                           |                         |                                 |                            |                              |                 |                     |              |                 |            |            |              |           |
| 1.00 |        |                           |                         |                                 |                            |                              |                 |                     |              |                 |            |            |              |           |
| 1    | Straul | )旋转导管套装                   | E (Rotare               | eX S和Aspire                     | eX S产品系列)                  | ] 价格信息                       |                 |                     |              |                 |            |            |              |           |
| [    | Straul | )旋转导管套装<br>CODE编          | と (Rotare)<br>日本        | eX S和Aspire<br>产品规格             | eX S产品系列)<br>产品型号          | ] 价格信息<br>产品码                | 产品性们            | 产品材质                | 地市/省份        | 价格              | 价格获        | <b>F源</b>  | 操作           | F I       |
| ]    | Straul | )旋转导管套装<br>CODE编<br>00000 | を (Rotare<br>号 つ<br>392 | eX S和Aspire<br>产品规格<br>8F/110cm | eX S产品系列)<br>产品型号<br>80230 | ] 价格信息<br>产品码<br>01076401428 | 产品性1<br>Straub族 | <b>产品材质</b><br>聚酰亚胺 | 地市/省份<br>海南省 | <b>价格</b><br>13 | 价格来<br>201 | 来源<br>7年 🚺 | 操fi<br>🖌 👇 💊 | E<br>● 删除 |

图 (18)

修改好价格后点击【✤】按钮确认修改,确认修改后点击【 ☞】按钮提交修改 内容,切记必须点击【☞】才能提交修改内容,否则修改内容没有上传。

7、若价格信息核准无误后,需在列表中点击【提交】字样的按钮提交价格信息,如图(18),提示"提交成功"后完成价格填报操作,图(19)

|      | 价格     | 组件编号                          | 分类名                 | 称                            | 产品名称                      | 注册证编号                       | 主册证规格             | 注册订                 | E型号          | 生产企业       | lk 🛛               | CODE数      | 提交            | ~ 操作  |     |
|------|--------|-------------------------------|---------------------|------------------------------|---------------------------|-----------------------------|-------------------|---------------------|--------------|------------|--------------------|------------|---------------|-------|-----|
|      | -      | 00000768                      | 旋切血栓/斑切             | 央导管 S                        | traub旋转导管套                | 国械注进2014377 Rot             | tareX S GF 1      | 1080219;            | 80202;8C B   | 岩士Straub N | 1edical /          | 8          | × (           | 提交导入价 | 格信息 |
|      |        |                               |                     |                              |                           |                             |                   |                     |              |            |                    |            |               |       |     |
| [ 5  | Straub | 旋转导管套装                        | (RotareX            | S和Aspire                     | X S产品系列)                  | ]价格信息                       |                   |                     |              |            |                    |            |               |       |     |
| [ 5  | Straub | 旋转导管套装<br>CODE编号              | [ (RotareX :<br>≣ ♥ | S和Aspire<br>产品规格             | X S产品系列)<br>产品型号          | ] 价格信息<br>产品码               | 产品性们              | 产品材质                | 地市/省份        | 价格         | 价格来                | <b>来源</b>  | 操作            |       |     |
| [ \$ | Straub | 旋转导管套装<br>CODE编辑<br>000007683 | (RotareX)           | S和Aspire<br>产品规格<br>8F/110cm | X S产品系列)<br>产品型号<br>80230 | ] 价格信息<br>产品码<br>0107640142 | 产品性f<br>81Straub放 | <b>产品材质</b><br>聚酰亚胺 | 地市/省份<br>海南省 | 价格<br>13   | <b>价格</b> 纲<br>201 | R源<br>7年 🤞 | 操作<br>🖌 🕂 🙆 🖌 | 劉除    |     |

图 (18)

| 价格 | 组件编号   | 分类名称             | 产品名称              | 注册证编号                   | 注册证规格                | 注册证型号 | 生产企业           | CODE数 | 提交 | 操作 |
|----|--------|------------------|-------------------|-------------------------|----------------------|-------|----------------|-------|----|----|
| +  | 00000. | Sectors in state | the second second | a distant in the owner. | PROPERTY AND INCOME. |       | COLUMN I NO. 1 | 8     |    | 撤回 |

图 (19)

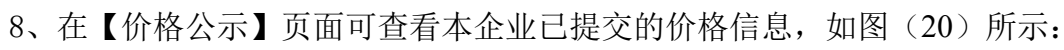

| AK BEAG    |   | 价格 | 公元  | 7     |              |                  |               |              |            |         |            |          |           |          |   |            |
|------------|---|----|-----|-------|--------------|------------------|---------------|--------------|------------|---------|------------|----------|-----------|----------|---|------------|
|            |   |    | 组件  | 编号:   | 请输入          |                  |               |              | 产品         | 当称:     | 请输入        |          |           |          |   | 注册证编号: 请输入 |
| 业信息管理      | < |    | 生产  | 企业:   | 请输入          |                  |               |              | 组件         | }类:     | 全部         |          |           |          | ~ | 查询         |
| 息确认        | < | 细件 | 价格填 | ÜÆ    |              |                  |               |              |            |         |            |          |           |          |   |            |
| 品信息管理      | < |    |     | 价格    | 组件编号         | 分类名称             | 产品名称          | 注册证          | 编号         | 注册      | 证规格        | 注册       | 证型号       | 生产企业     |   |            |
| 质图片管理      | < | 1  |     | 100   | 0000         | 旋切血栓/斑块导管        | Straub旋转导管套装  | 责 (R 国献注)    | F          | RotareX | 6F 110cm ; | 80219;80 | 202;80223 | a land a |   |            |
| 生心终于用      |   |    | [S  | traub | 能转导管套线       | ŧ (RotareX S和Asp | ireX S产品系列) ] | 价格信息         |            |         |            |          |           |          |   |            |
| 1011016-02 |   |    | C   | ODE编  | <b>\$ \$</b> | 产品规格             | 产品型号          | 产品码          | 产品性 7      | ≃品材/    | 地市/省份      | 价格       | 价格来源      |          |   |            |
| +价格管理      |   |    | 000 | C     | 92           | 8F/110cm         | 80230         | 010764014281 | C Straub族基 | 和亚胺     | 海南省        | 13       | 2017年     |          |   |            |
| 公示         |   |    | 000 | K S   | 3393         | 10F/110cm        | 80232         | 010764014281 | C Straub旗  | 緊酰亚胺    | 上海市        | 12       | 2015年     |          |   |            |
| 参考价公示      | ¢ |    | <   |       |              |                  | 14 ×4 1 ‡     | ŧ1页 💀 🖬 [    | 10 🗸       |         |            |          | 1-2 共     | 》<br>2 条 |   |            |
|            |   |    |     |       |              |                  |               |              |            |         |            |          |           |          |   |            |
|            |   |    |     |       |              |                  |               |              |            |         |            | 1 共1     | 页         | 10 ~     |   |            |
|            |   |    |     |       |              |                  |               | 15-1         | ,          |         |            |          |           |          |   |            |
|            |   |    |     |       |              |                  |               | 8            | (2         | 0)      |            |          |           |          |   |            |